## І. ЯК СТУДЕНТУ ПОТРАПИТИ НА САЙТ

- 1. Набираємо в інтернеті адресу: mkr.udau.edu.ua
- 2. Заходимо (пункт Увійти):

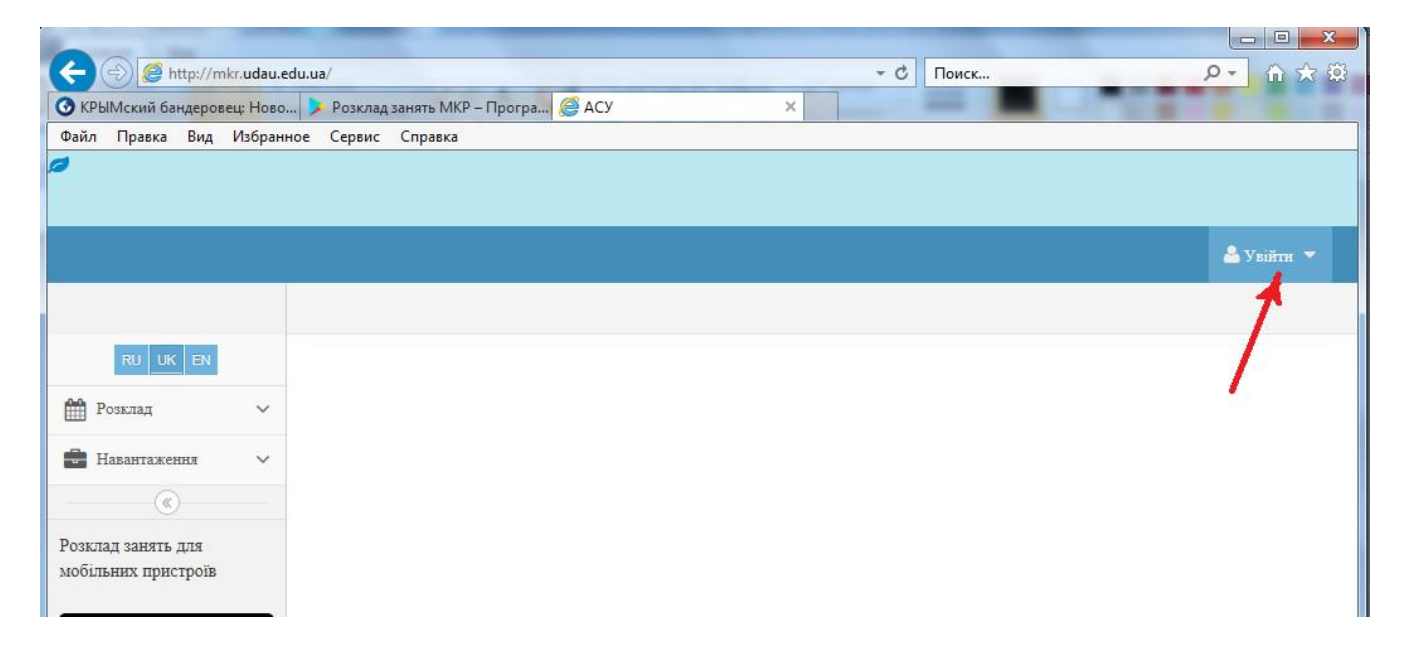

3. В випадаючому списку вибираємо пункт Реєстрація

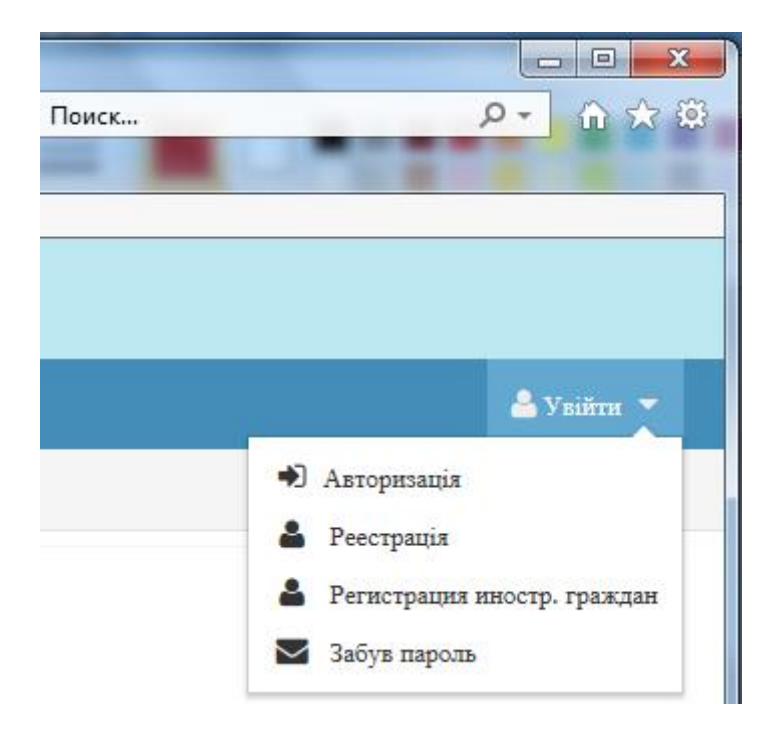

4. Починаємо процес реєстрації:

1) обов'язково – пункт студент

- 2) ідентифікаційний код
- 3) електронна адреса

4) логін (обов'язково звертати увагу на великі та малі букви – це має значення)

5) пароль – не менше 8 символів, серед них обов'язково повинні бути: і великі і малі букви, цифри, інші символи, типу: тире, крапка, кома, знак оклику тощо (кожного виду символів – як мінімум по одному)

Приклад: Rt.12345

6) натискуємо зелену кнопку Зареєструватися.

| <ul> <li>Студент</li> </ul> | 🔿 Батько                     |                                             |
|-----------------------------|------------------------------|---------------------------------------------|
|                             |                              |                                             |
| et                          |                              | $\geq$                                      |
|                             |                              | 2                                           |
|                             |                              | •                                           |
|                             |                              | ↑ 13                                        |
| 3                           |                              |                                             |
|                             | ідну інформацію<br>• Студент | ідну інформацію<br>© Студент О Батько<br>et |

6. Після правильної реєстрації, Ви потрапляєте на свою сторінку, де в меню з лівого боку вибираєте необхідну для себе інформацію.

7. При кожному наступному вході на сайт, вибираєте пункт **Авторизація** і вводите тільки логін і пароль:

| C S Attp://mkr.udau.edu.ua/site/login                                 | т с Пои    | ск Р <del>т</del> † ★ Ф                                                                                                    |
|-----------------------------------------------------------------------|------------|----------------------------------------------------------------------------------------------------|
| 🜀 google play market - Пошук G 🦉 Авторизация 🛛 🚿                      |            | and the second second se |
| Файл Правка Вид Избранное Сервис Справка                              | · · · ·    |                                                                                                    |
| 0                                                                     |            |                                                                                                    |
|                                                                       |            |                                                                                                    |
|                                                                       |            | 📥 Увійти 💌                                                                                                    |
|                                                                       |            |                                                                                                    |
| RU UK EN АВТОРИЗАЦИЯ                                                  |            |                                                                                                    |
| 🛗 Розклад 🗸                                                           |            |                                                                                                    |
| Навантаження У Вкажіть необхідну ін                                   | формацію   |                                                                                                    |
| («)                                                                   |            |                                                                                                    |
| Розклад занять для Логин<br>мобільних пристроїв (регистрозависимый) * | PetrenkoVS | 4                                                                                                    |
| ановой аррон Пароль*                                                  | •••••      | 4                                                                                                    |
| Google play                                                           |            | ۹, Увійти                                                                                                    |

8. Після цього можна користуватися тими можливостями, що доступні із меню зліва (Розклад, Навантаження тощо).

#### II. ЯК ЗАРЕЄСТРУВАТИСЯ НА ТЕЛЕФОНІ

- 1. Зайти на свою сторінку на mkr.udau.edu.ua (Авторизація → логін → пароль)
- 2. В меню входу вибрати пункт Генерация кода для мобильного приложения

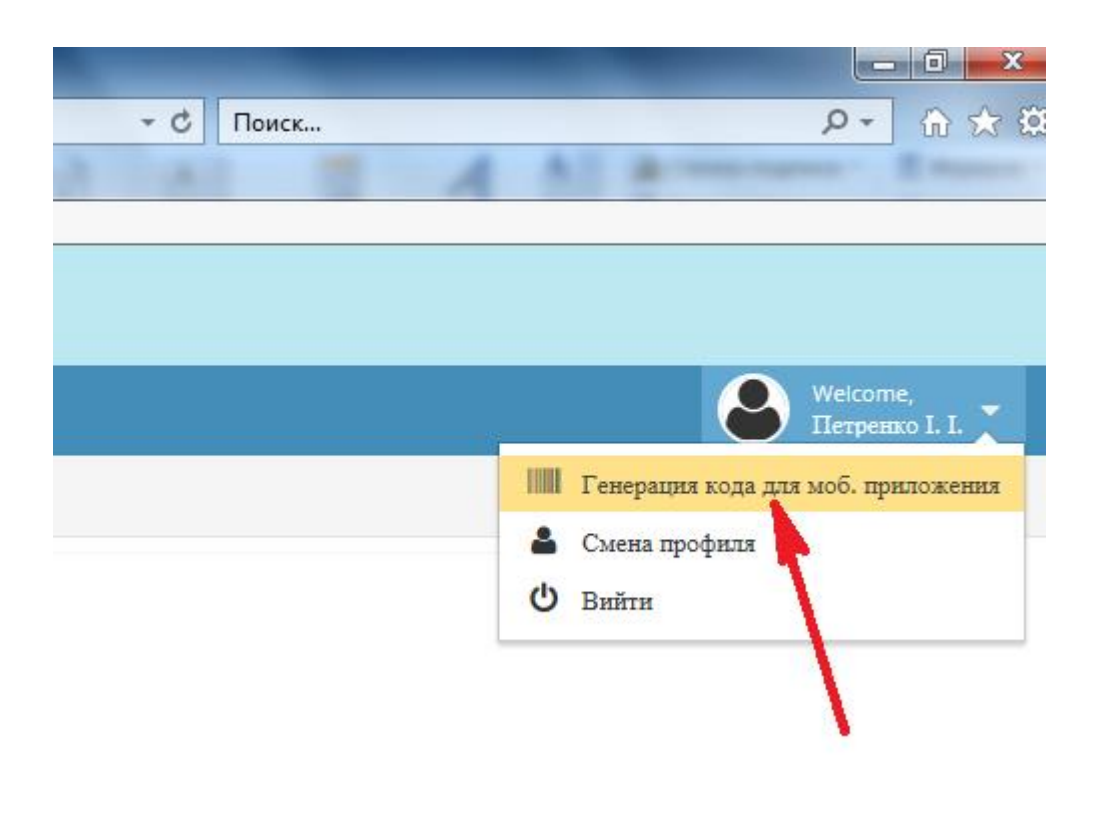

3. Отримуємо код:

Код для мобильного приложения: afbb15\_0223

4. Заходимо в PlayMarket.

5. Вводимо пошук mkr, із наявних можливостей, вибираємо Розклад занять MKR:

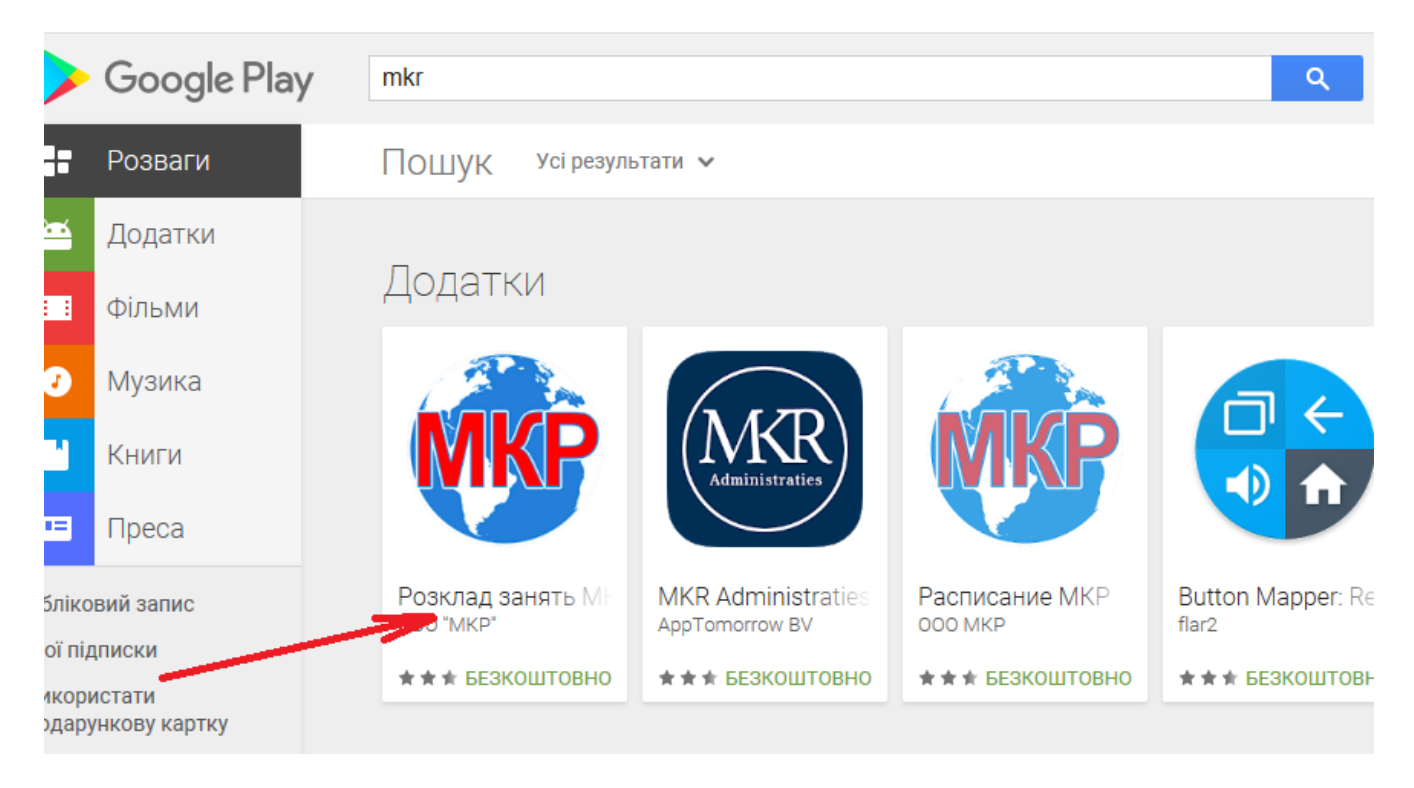

### 6. Після цього кнопку Установити

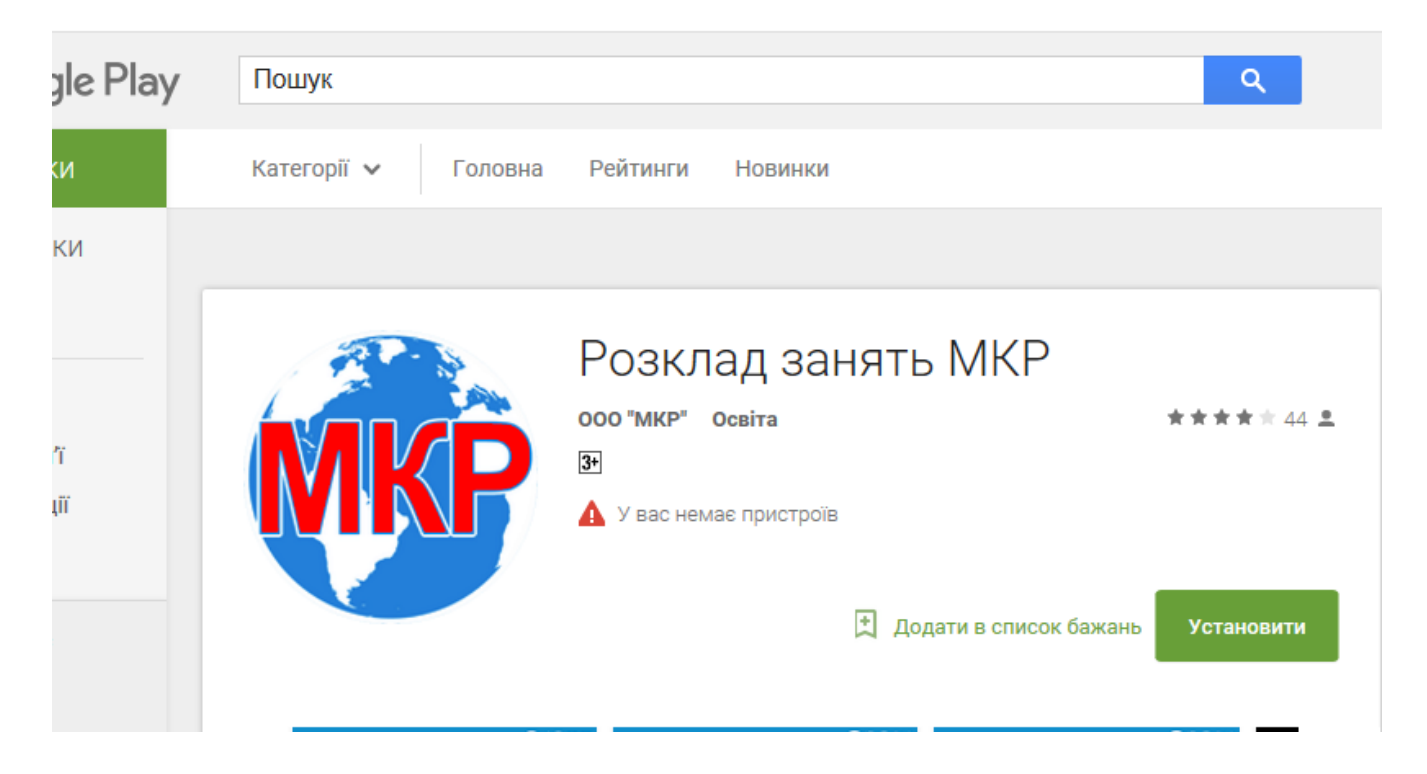

9. Після запрошення ввести отриманий (п.3) код для мобільного додатка:

# Google

## Анастасія Насальська

anastasianasalska@gmail.com

Щоб продовжити, спершу підтвердьте свою особу

Введіть пароль

Забули пароль?

ДАЛІ

×